## BRAVO BEATS 操作方法

ー音楽再生までの手順ー

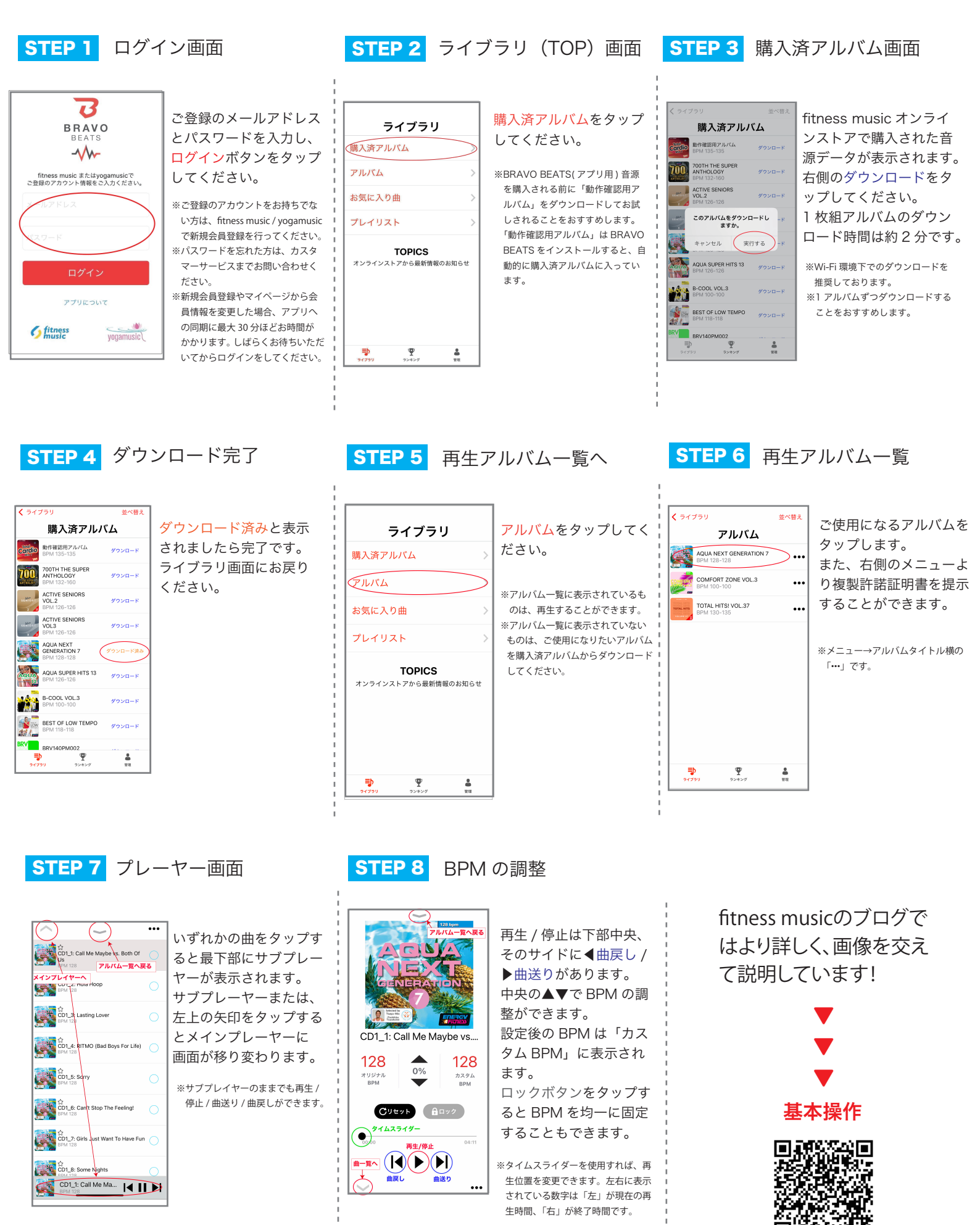

**BRAVO** GROUP